### 1.内部人员-进入系统

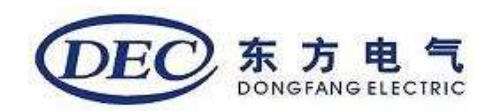

# 在浏览器输入网址: https://i.dongfang.com/

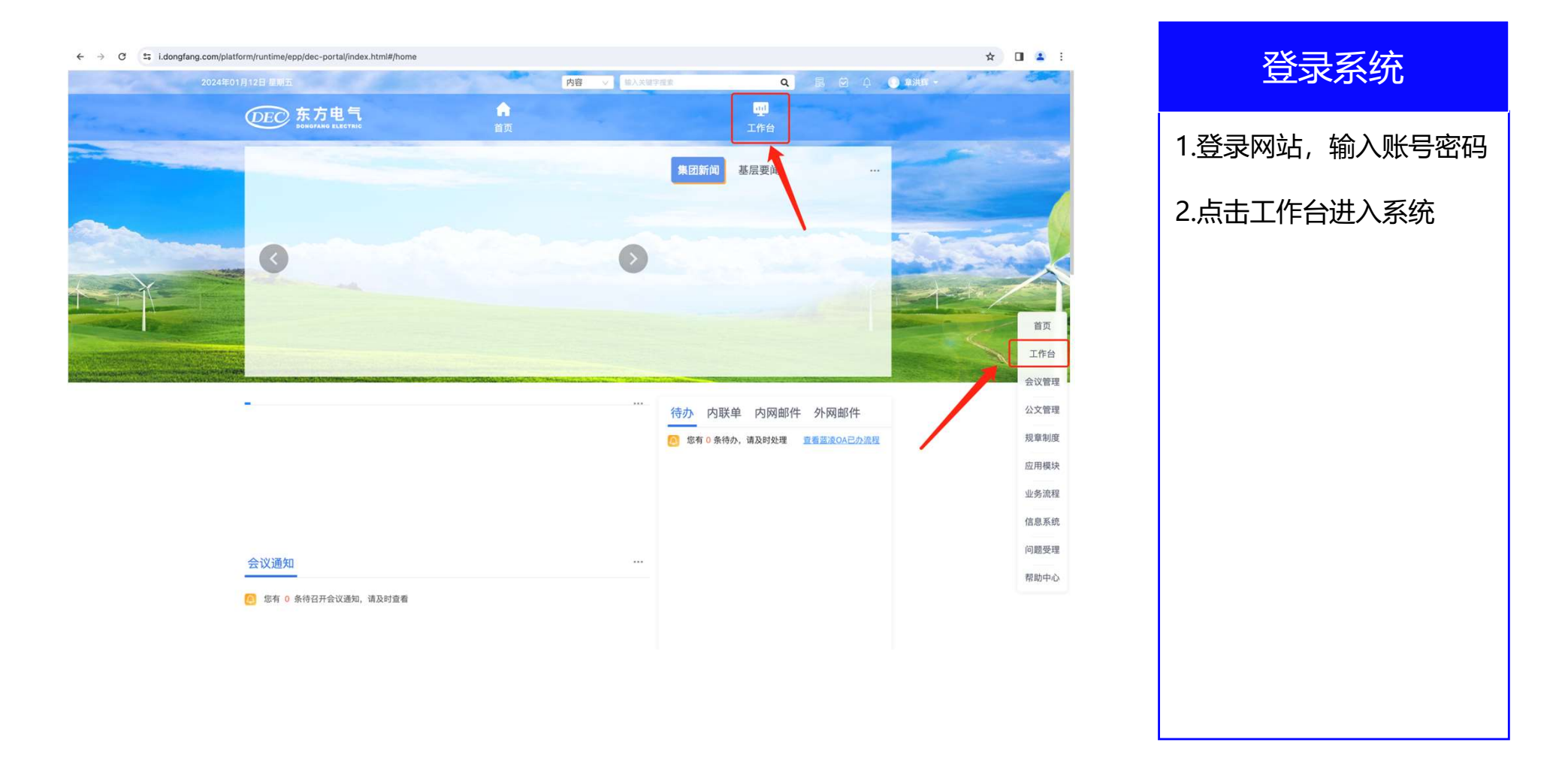

## 2.内部人员投递简历入口

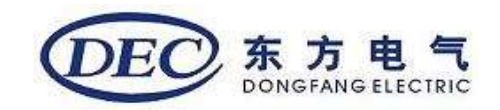

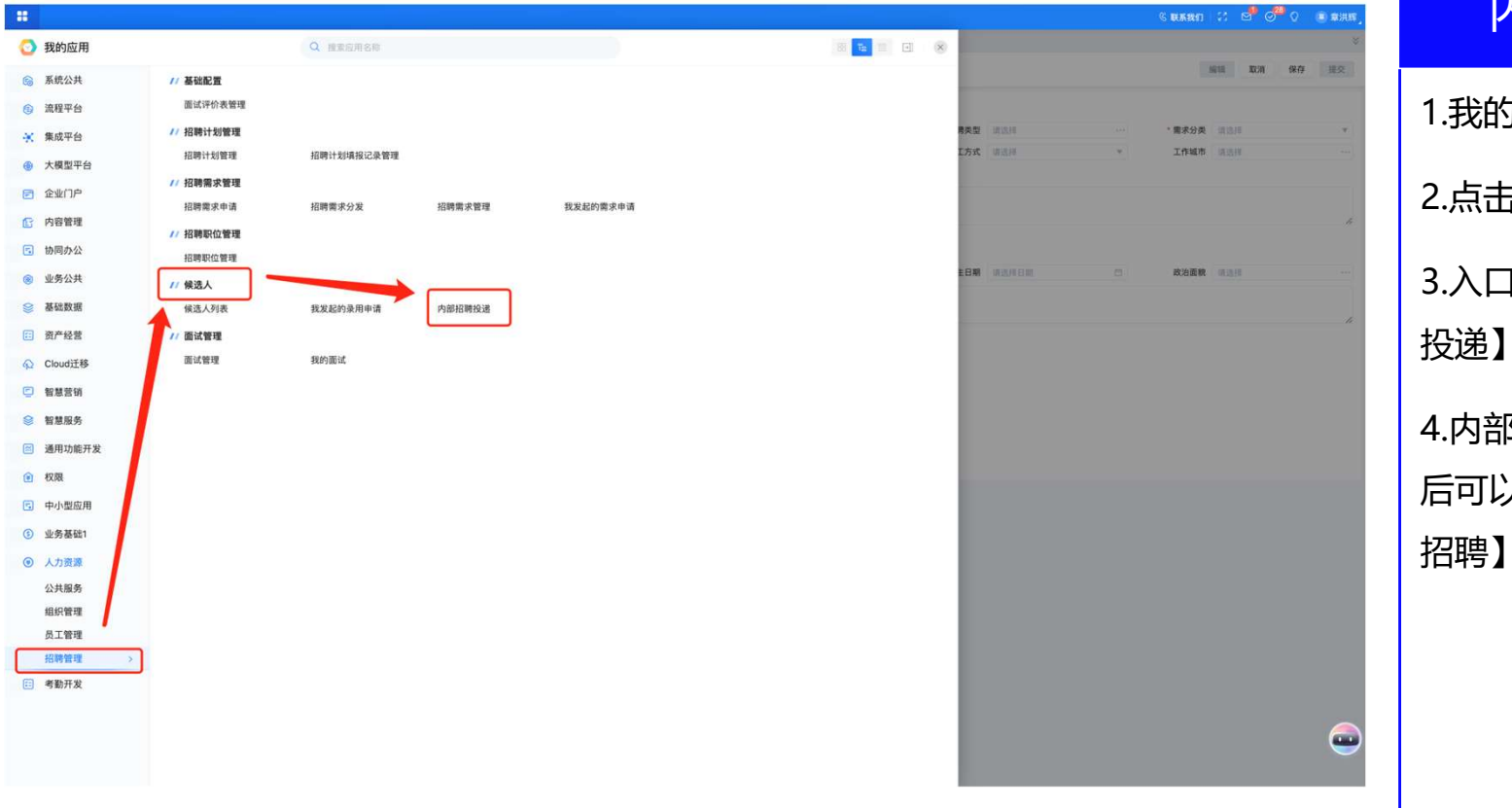

#### 内部招聘投递

| 1.我的应用找到【人力资源】                           |
|------------------------------------------|
| 2.点击【招聘管理】                               |
| 3.入口-【候选人-内部招聘<br>投递】                    |
| 4.内部员工维护好简历信息<br>后可以投递类型为【内部<br>招聘】的招聘职位 |

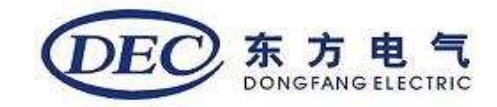

# 3.内部人员简历信息维护

|               |               |        |               |       |      |          |                    |        |                | 内部招聘投递                   |
|---------------|---------------|--------|---------------|-------|------|----------|--------------------|--------|----------------|--------------------------|
| ◎ 招聘计划        | 管理 招聘需求申请 内部  | 招聘投递 × |               |       |      |          |                    | 6212   | 8748 101818/07 |                          |
| NO237         |               |        |               |       |      |          |                    |        | 10.173         | 1 默认带出当前用户的姓名            |
| ↓ 头像<br>点此上街  |               |        |               |       |      |          |                    |        |                |                          |
| 求职意向          |               |        |               |       |      |          |                    |        |                | 2.需要内部用户维护好个人            |
| * 求职状态        | 请选择           | ¥.     | 意向城市          | 讲这种   |      | <b>4</b> | 近单位名称 请输入          |        |                |                          |
| 最近单位职务        | 请输入<br>(2003) |        |               |       |      |          |                    |        |                | 的简历信息(本期需要大              |
| #2.32.811 BT  |               |        |               |       |      |          |                    |        | 500 / 500,     |                          |
| 基本信息          |               |        |               |       |      |          |                    |        |                | 家投递时维护,0430后简            |
| *姓名           | 章洪辉           |        | * 性別          | 请选择   | w.   |          | * 出生日期 请选择日期       | 0      |                |                          |
| * 年龄<br>最高学历  | 0             | 0      | 工作年限<br>现成件地址 | 0     | **   |          | 毕业时间<br>籍章 (30.000 |        |                | 历信息从员工信息字段读              |
| 出生地           | 请输入           |        | 民族            | 读选择   |      |          | 政治面貌 请追捕           | w.     |                |                          |
| 婚姻状态          | 调试的           | ٣      |               |       |      |          |                    |        |                | EV)                      |
| 联系信息          |               |        |               |       |      |          |                    |        |                | -47)                     |
| * 区号<br>2010年 | 86            |        | * 手机号         | 请输入   |      |          |                    |        |                | 3【 教 合 信 自 】 【 工 作 经 历 】 |
|               | WWA.          |        | RODALOUX      | NUM A |      |          | March 1 and 1      |        |                |                          |
| 1 证件信息        | фШ            |        | • 研件类型        | 建洗罐   | *    |          | · (7488) (114)     |        |                | 【技能信自】【控训信自】             |
| 证件有效期         | 请选择日期         | 0      | ATTAX.        |       |      |          | 4417.339 IN BIA    |        |                |                          |
| 主要工作业组        | 和成果           |        |               |       |      |          |                    |        |                | 【将征信自】【主届信自】             |
| 工作业绩          | 谟输入           |        |               |       |      |          |                    |        |                |                          |
|               |               |        |               |       |      |          |                    |        | 10             | 新 <u>神了</u> 数据 重更维护相     |
| 教育信息          |               |        |               |       |      |          |                    |        | 新培園            |                          |
| *开始时间         | 结束时间          | *学历    | " 牍校名称 🤊      | 学位    | 专业名称 | 专业类别     | 学习形式               | 是否最高学历 | 操作             | 关数据才能保存;误点新              |
| 工作经历          |               |        |               |       |      |          |                    |        | 85H 👝          |                          |
| *开始时间         |               | *结束日期  | I.            | 作单位   | *报任! | R务       | 主要工作内容             |        | 操作             | 「「「」」以二、山川际              |
|               |               |        |               |       |      |          |                    |        |                |                          |

## 4.内部人员投递【内部招聘】类型的招聘职位

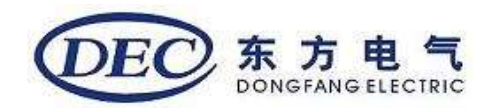

| ] 招聘计划          | 管理 招聘能求申请                                                                                                    | 内部招聘投递 ×       |                                                                                                    |          |           |                    |                         |      |              |
|-----------------|----------------------------------------------------------------------------------------------------|----------------|----------------------------------------------------------------------------------------------------|----------|-----------|--------------------|-------------------------|------|--------------|
| 候选人             |                                                                                                    |                |                                                                                                    |          |           |                    |                         |      | 投送职位         |
| 头像              |                                                                                                    |                |                                                                                                    |          |           |                    |                         |      |              |
| 比上传             |                                                                                                    |                |                                                                                                    |          |           |                    |                         |      |              |
| 求职意向            |                                                                                                    |                |                                                                                                    |          |           |                    |                         |      |              |
| * 求职状态          | 在职-暂不考虑                                                                                                    | *              | 夏向城市 请送得                                                                                                    |          |           | 最近单位名称 语信入         |                         |      |              |
| 最近他位职务          |                                                                                                    |                |                                                                                                    |          |           |                    |                         |      |              |
| THE LO AL AM    | which have been a second second secon |                |                                                                                                    |          |           |                    |                         |      |              |
| 90.30.61101     |                                                                                                    |                |                                                                                                    |          |           | 招聘职位帮助             |                         | 23 × | 500 / 500,;  |
| 基本信息            |                                                                                                    |                | 投递职位                                                                                                    |          | 20 ×      | 数据列表 收藏夹           |                         |      |              |
| *姓名             | 意洪辉                                                                                                    |                | 47.12                                                                                                    |          |           | 所有列 =              |                         | : Q, |              |
| *年龄             | 0                                                                                                    | <u>.</u>       | 178.02                                                                                                    |          |           | 招聘职位名称             | 招聘职位全称                  |      |              |
| 最高学历            |                                                                                                    |                | * 姓名 章洪辉                                                                                                    |          |           | LL-巡查              | J20240343-LL-巡查         | 0    |              |
| 出生地             |                                                                                                    |                | 简历基本信息                                                                                                    |          | 10.83 ×   | YY招聘普员1121011(内招)  | J20230308-YY招聘普员11210   | 4    |              |
| 婚姻状态            | 101101                                                                                                    |                | * 1028/02/m (80.0010                                                                                                    |          |           | YY招聘1120006(内招)    | J20230314-YY招聘1120006(… | 2    |              |
|                 |                                                                                                    |                |                                                                                                    |          |           | YY招聘普员1121007设置不参  | J20230139-YY招聘普员11210   | 0    |              |
| 联系信息            |                                                                                                    |                | "和种节 词达                                                                                                    |          |           | 水轮机设计              | J20230213-水轮机设计         | 0    |              |
| * 区号            | 86                                                                                                    |                |                                                                                                    |          |           | YY内招需求0111001 (内招) | J20240342-YY内招需求01110   | 9    |              |
| 微信号             | 语输入                                                                                                    |                |                                                                                                    |          |           | YY招聘普员1121013 (内招) | J20230297-YY招聘普员11210   |      |              |
|                 |                                                                                                    |                |                                                                                                    |          |           | YY招聘普员1121014-内招   | J20230103-YY招聘普员112101  | ó    |              |
| 证件信息            |                                                                                                    |                |                                                                                                    |          |           | LU内部招聘需求           | J20240341-LU内部招聘需求      | 0    |              |
| * 00.98         | 中国                                                                                                    |                |                                                                                                    |          | 取消 确定     | ,<br>Д             | 10条每页20条 🗸 🤘 1          | × ×  |              |
| 证件有效期           | 領選擇日期                                                                                                    | 10 E           |                                                                                                    |          |           |                    |                         | -    |              |
| 士運工作业得          | 197 c2 MR                                                                                                    |                |                                                                                                    |          |           |                    | 10.01                   | 确定   |              |
| 工3C工1F3E59      | 111/06/201                                                                                                    |                |                                                                                                    |          |           |                    |                         | _    |              |
| JL IF BEAM      |                                                                                                    |                |                                                                                                    |          |           |                    |                         |      |              |
| 教育信息            |                                                                                                    |                |                                                                                                    |          |           |                    |                         |      | arian arises |
| TIMOTOR         |                                                                                                    |                |                                                                                                    | 8.6.0 15 | #1.1.# PI |                    | II THE WAY              |      | 10.00        |
| * 7† REI #3 (%) | 档果时间                                                                                                    | 101 F          | * settents (1) 711                                                                                                    | 1204     | 专业失知      | 学习形式               | 龙台最尚平的                  |      | 1987F        |
| 工作经历            |                                                                                                    |                |                                                                                                    |          |           |                    |                         |      | 新甘           |
| - TI Ma 2 1 22  |                                                                                                    | with D 19      | 178.000                                                                                                    |          | w.        | -                  | er                      |      | 10.00        |
| 71 10 19 (0)    |                                                                                                    | ncl.3K. CI ANI | (T.14-4)(T.1-4)(T.1-4) | 1012.00  | 9         | 主要工作内              | w                       |      | DATE         |

#### 内部招聘投递

1.维护好必填信息 2.点击投递职位,选择需要 投递的【内部招聘】类型 的招聘职位

3.投递完成后会自动关闭页 面